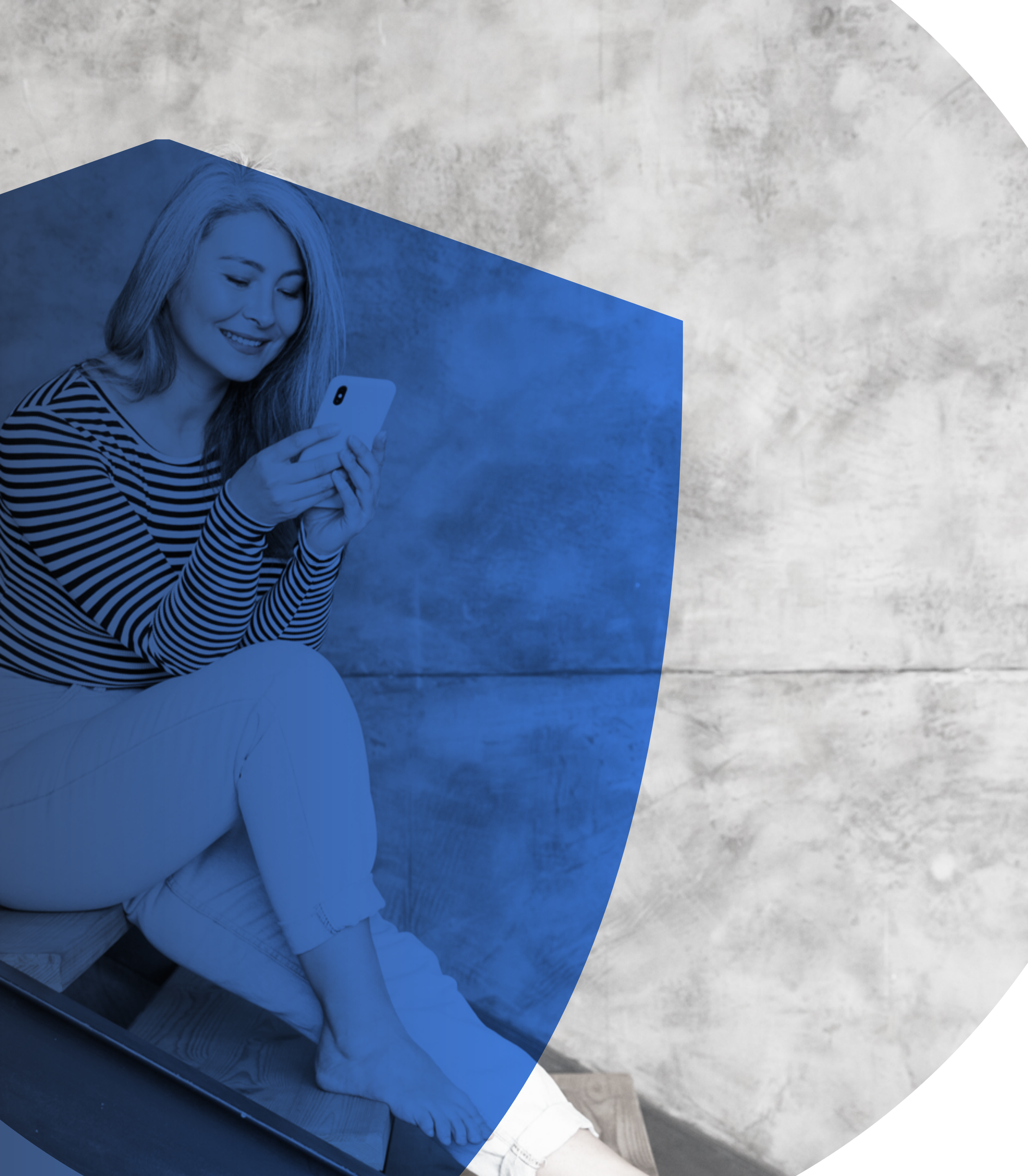

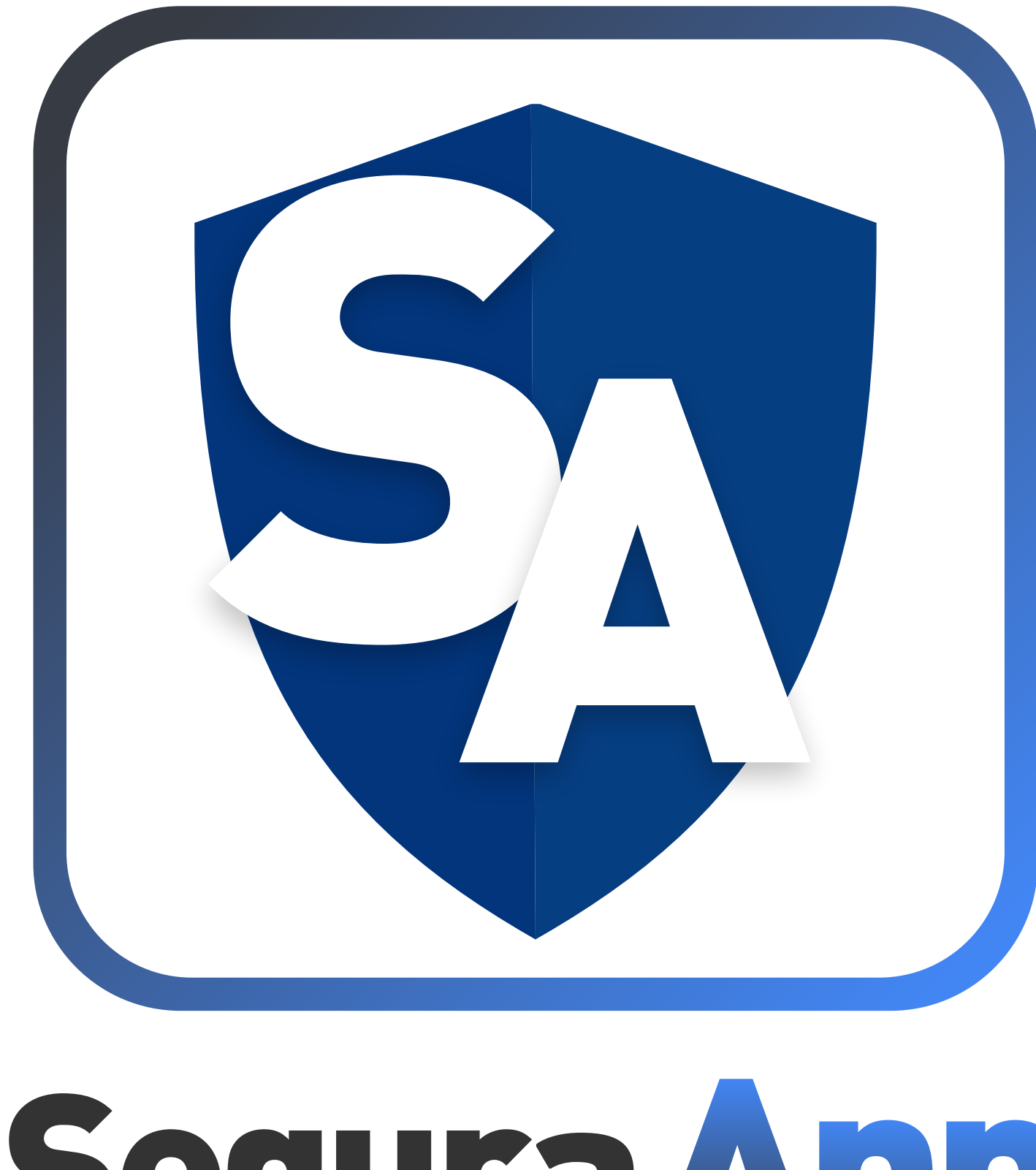

# Segura App

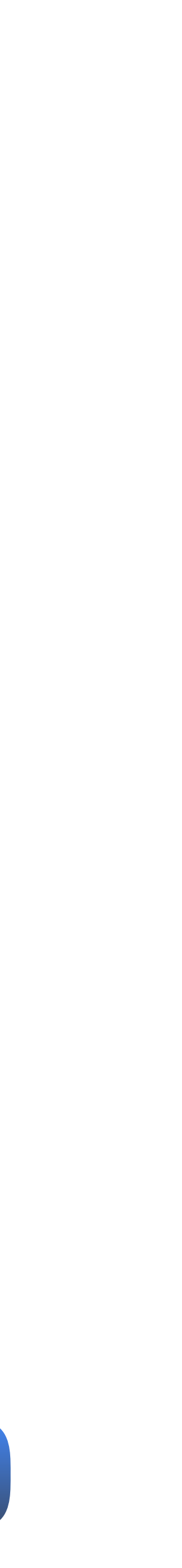

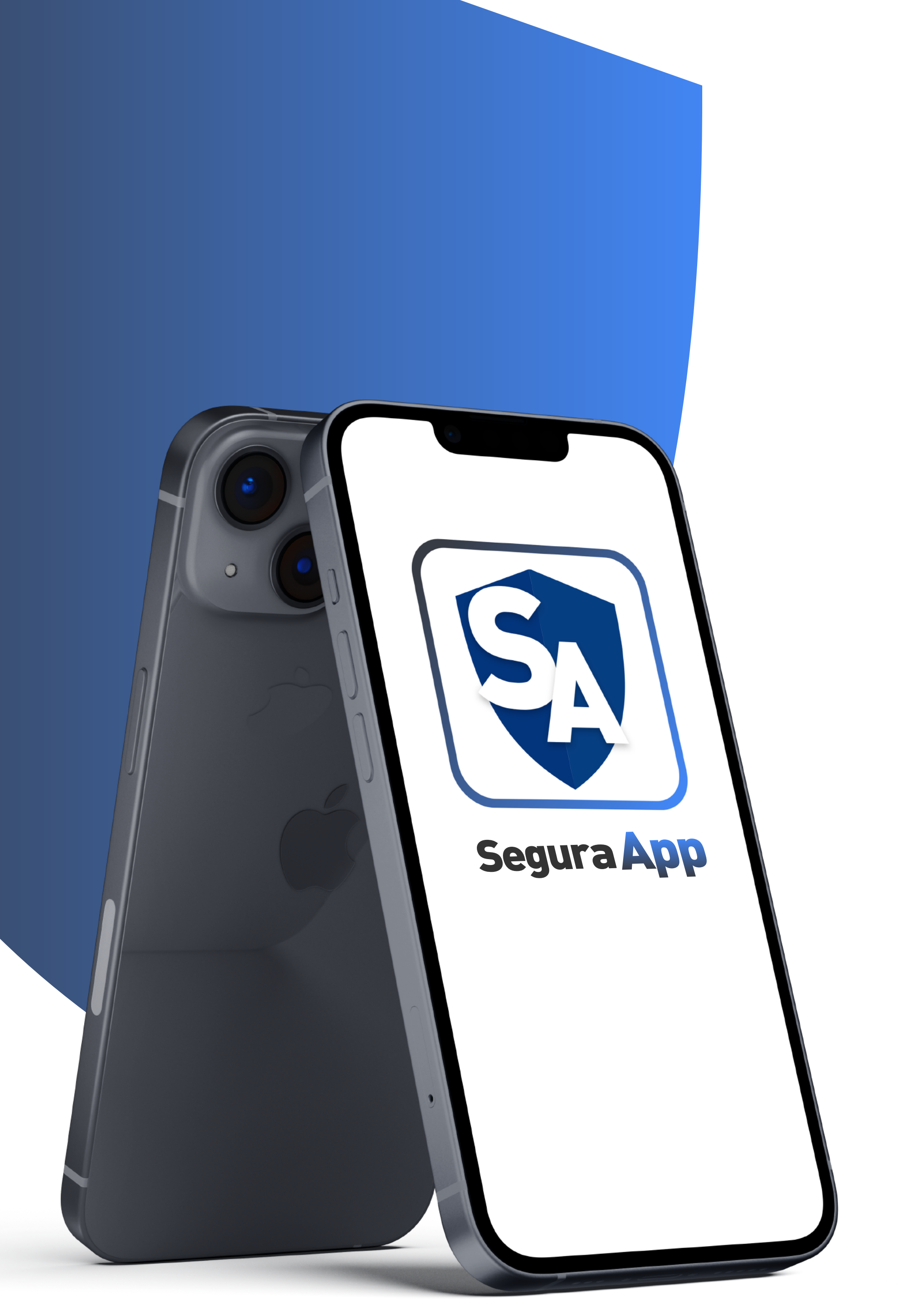

# SeguraApp AUTOMONITOREO

La Seguridad al alcance de tus manos...

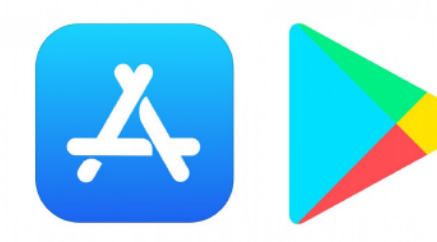

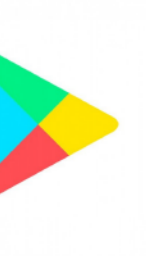

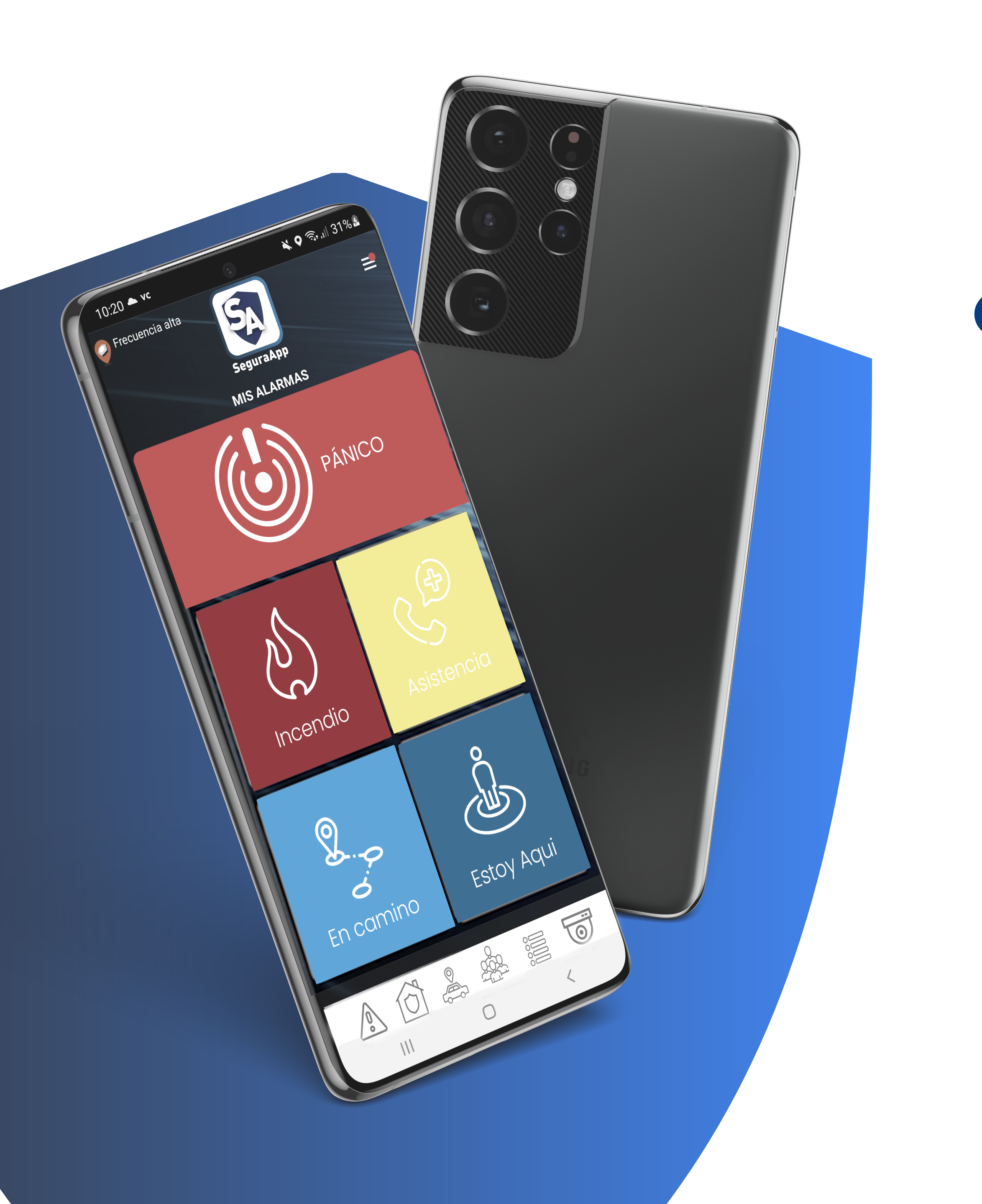

# ¿Qué es SeguraApp Automonitoreo?

Es una aplicación para el celular que protege a sus clientes las 24 horas. Te permite tener el control de tu seguridad y la de tus seres queridos, formando una red de seguridad con ubicación exacta e intercambiar multimedios. Además, cuenta con botones extras, para un mayor control, todas configurables acorde las necesidades del cliente

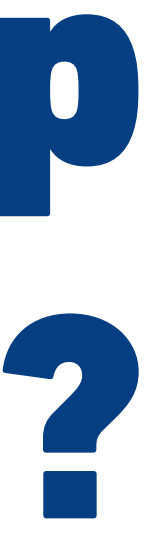

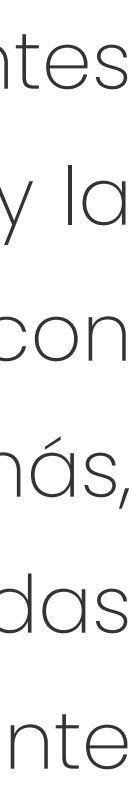

## ¿Qué hace SeguraApp?

Permite que las cuentas se auto gestionen, procesando de forma automá tica los eventos que ingresen y reportándolos a los usuarios correspon dientes por medios autónomos, tales como la Mensajería por SMS o la Notificación por Correo Electrónico.

# ¿Qué es un Grupo de Redes de Seguridad?

Permite unificar el control de la seguridad familiar o laboral, integrando en un grupo los múltiples miembros que cuenten con la aplicación SeguraApp. Estos pueden tener categoría de coordinador o miembro. También se puede definir velocidad máxima por usuario y generar alertas por exceso. Las alertas se notifican a través de notificaciones Push directo a las Apps de los usuarios y a los emails de los miembros.

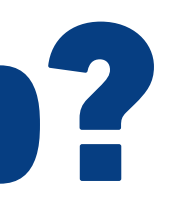

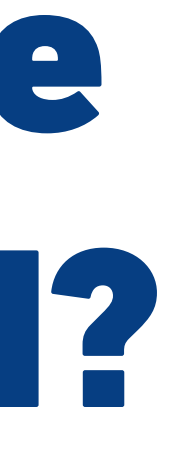

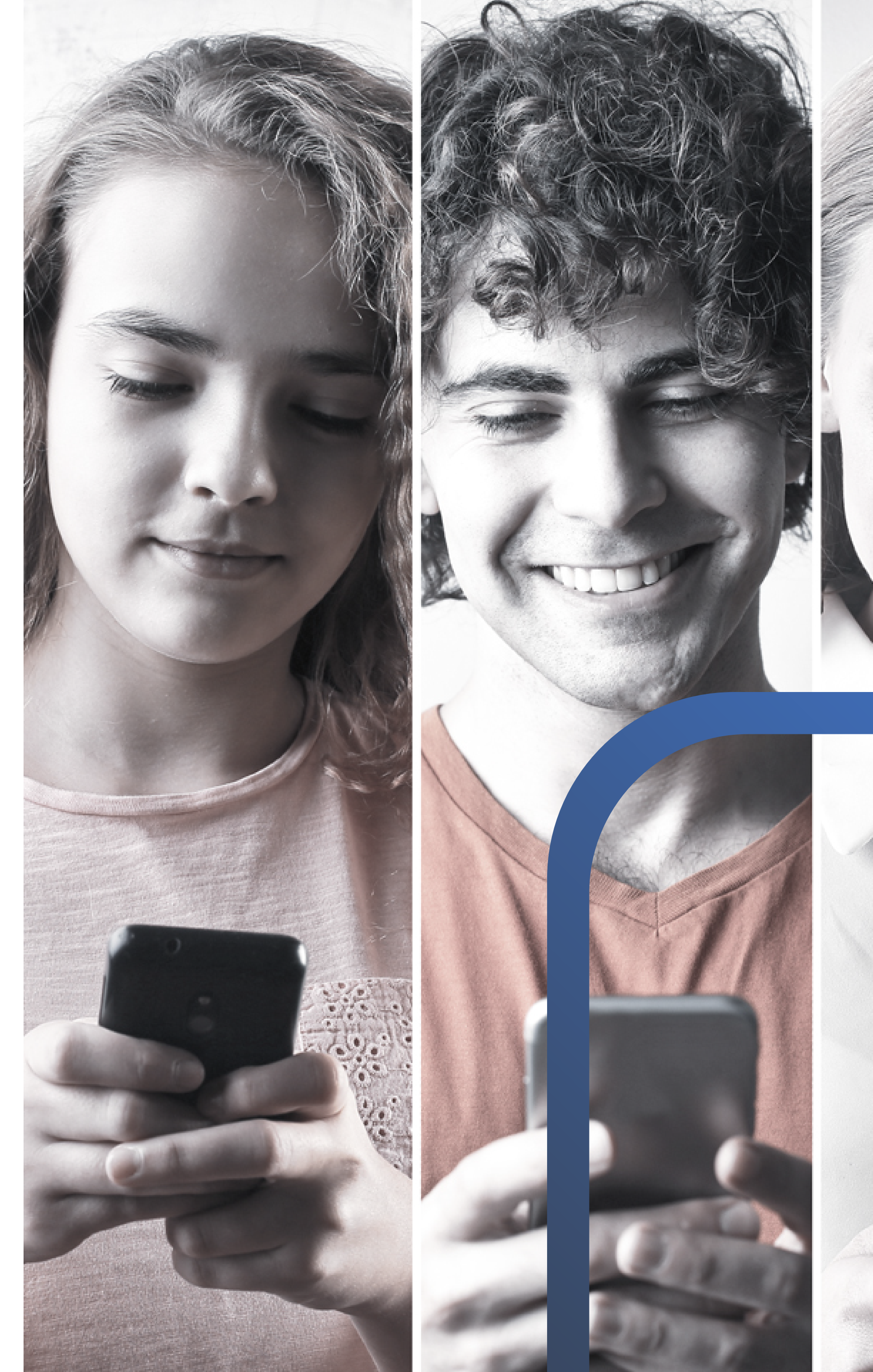

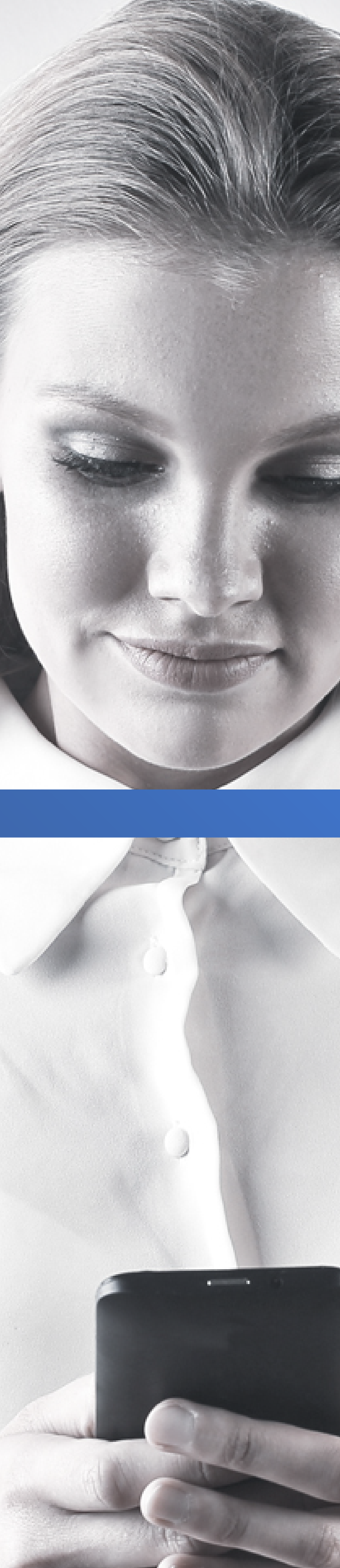

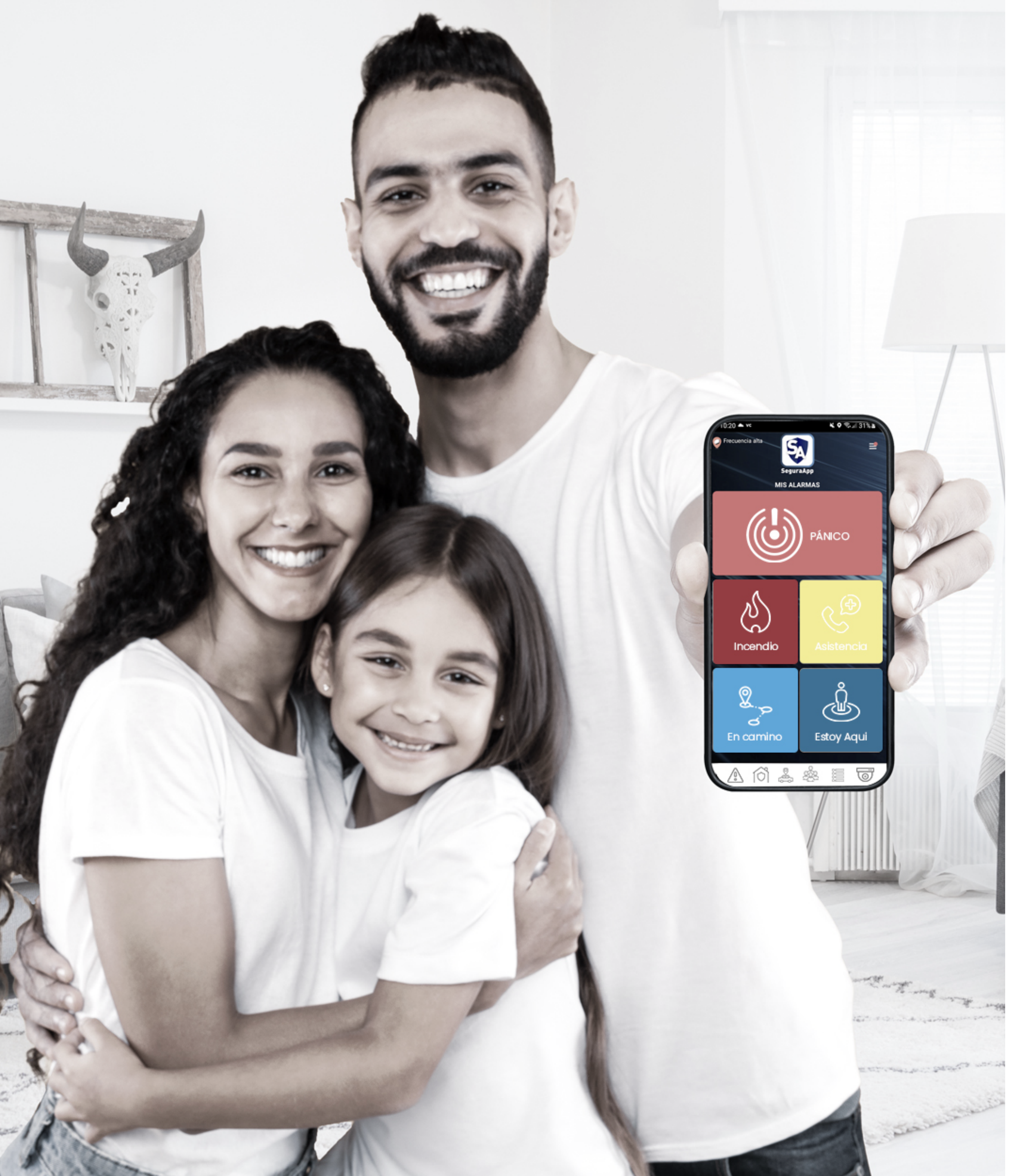

### Administrador

Es el responsable del Grupo de Seguridad, el cual recibirá todas las alertas que generen los usuarios miembros. Su función es tener el control, la administración, establecer geocercas, pueden visualizar posición actual e histórica de los miembros, visualizar sus eventos, definirles geocercas de alerta por ingreso o egreso a un área delimitada y cambiar la configuración de seguimiento.

### Miembro

Son todos los Usuarios de SeguraApp que se encuentran en el Grupo de Redes de Seguridad, los cuales forman una verdadera "Red" pues ante cada evento, el administrador y cada usuario recibe la alerta y cumple con informar y auxiliar.

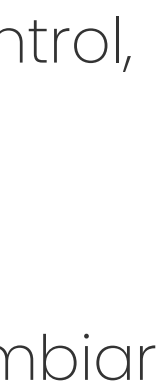

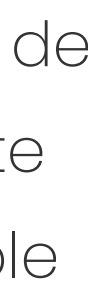

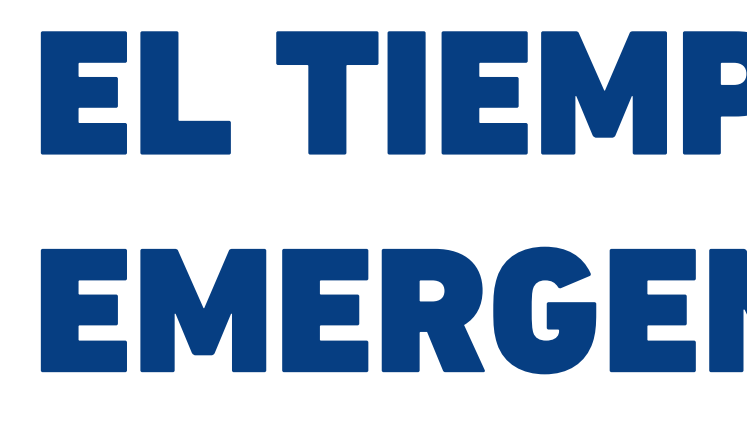

Es importante que cada miembro que recepciona la alerta de un usuario en caso de PÁNICO o ASISTENCIA, proceda a comunicarse con los servicios de emergencias.

### Redes de Seguridad

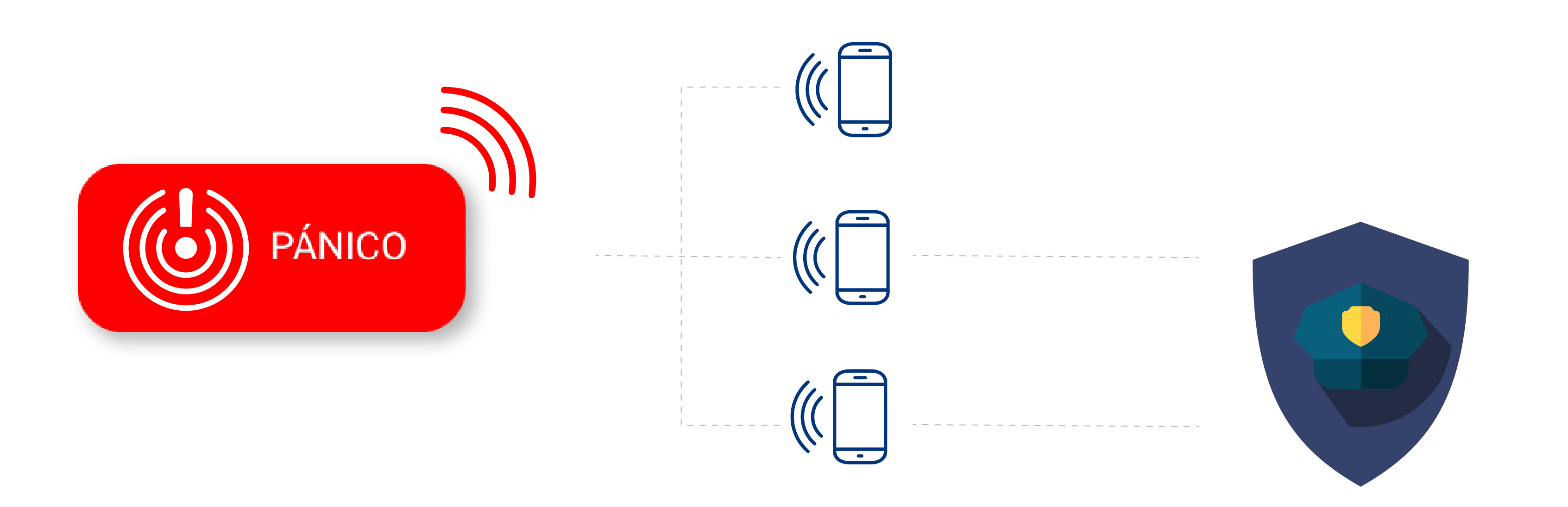

### EL TIEMPO DE RESPUESTA ANTE UNA EMERGENCIA PUEDE SALVAR VIDAS...

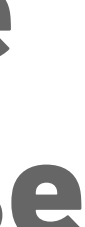

## SeguraApp cuenta con **5 BOTONES** para el envío de eventos de alarmas, ubicados en la pantalla principal.

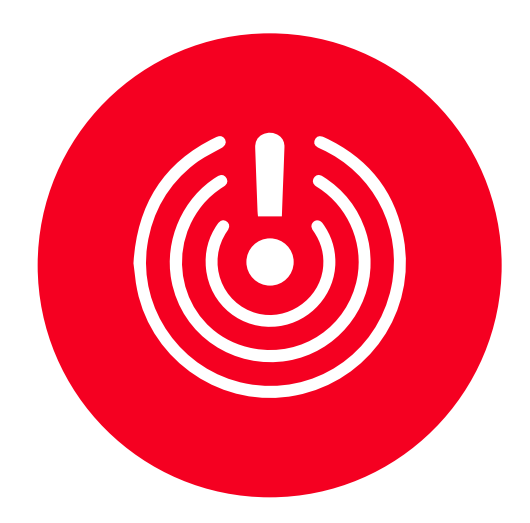

#### SOS/Pánico

Envía un evento de Pánico al Administrador y los miembros del Grupo

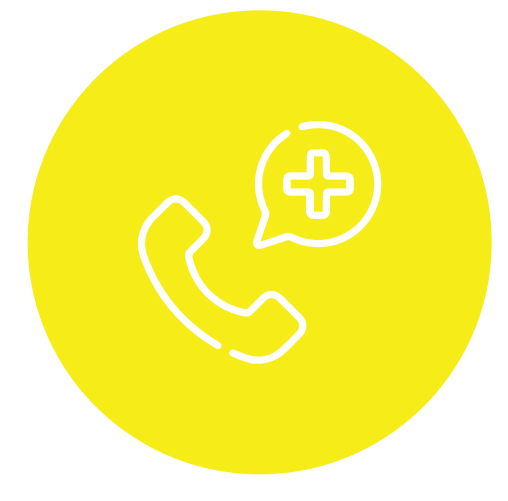

#### Asistencia

Envía un pedido de Asistencia o evento de Alarma Médica a toda la Red de Seguridad.

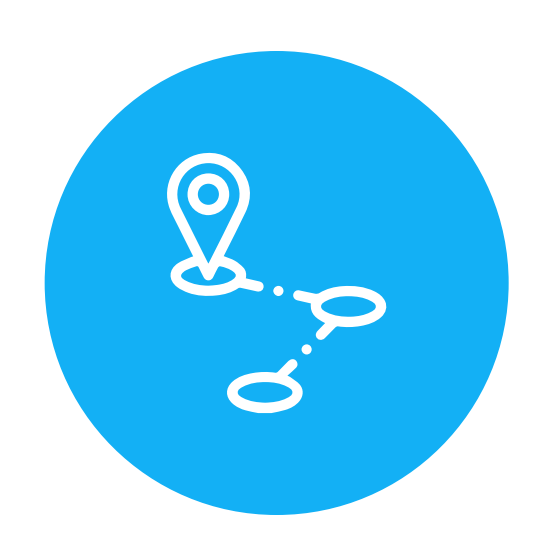

#### En Camino

Envía un evento de SOS demorado (Función antientraderas).

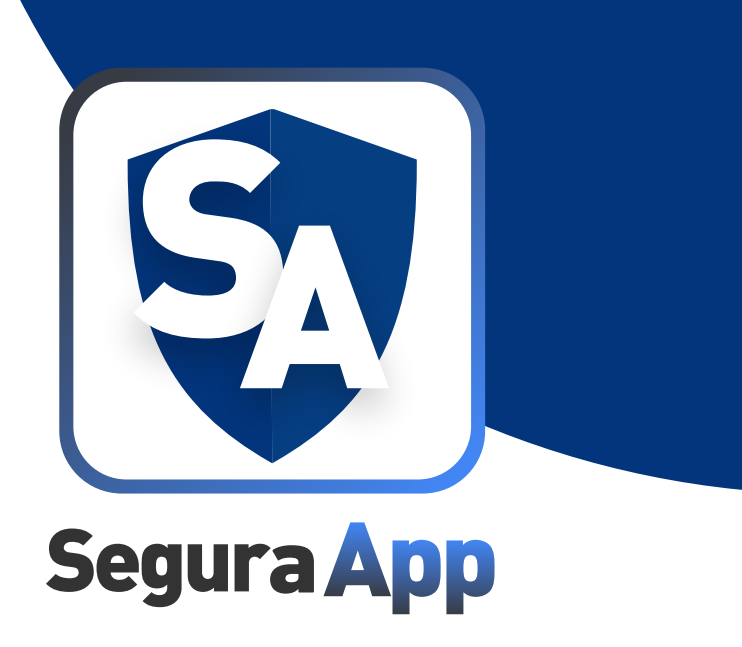

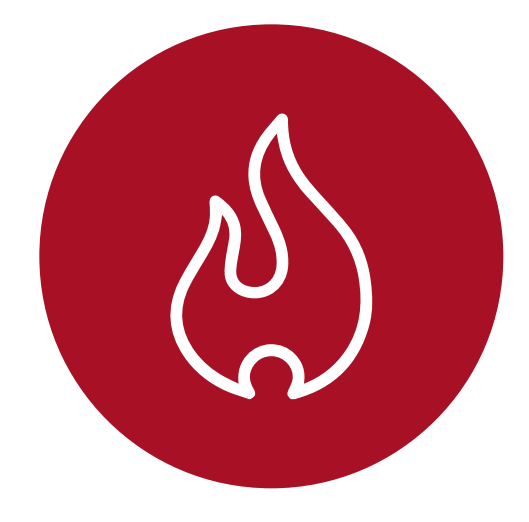

#### Incendio

Envía un evento de FUEGO al Administrador y los miembros del Grupo.

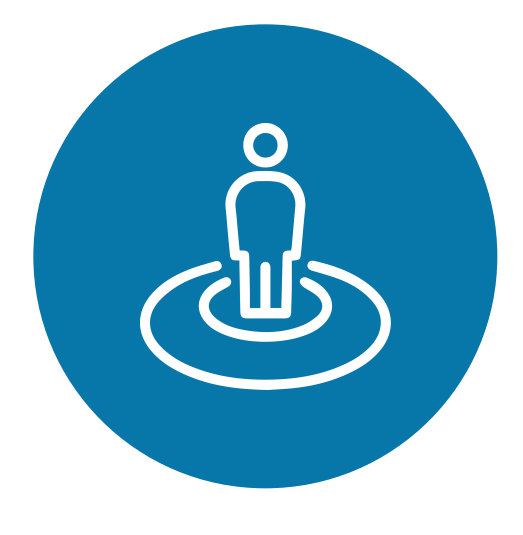

#### Estoy Aquí

Reporta de forma simple e inmediata la posición exacta del usuario en el mapa.

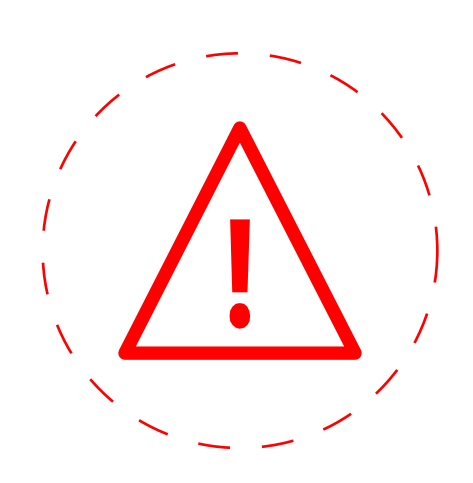

#### **BOTON A MEDIDA**

Los botones Asistencia y Fuego son personalizables en función al servicio a brindar.

# ¿Qué es la función de Seguimiento?

- Con la función **Seguimiento**, cada integrante del grupo familiar por medio de su Smartphone, reporta a la cuenta unificada su posición exacta de forma automática y programable, a cargo del responsable de la seguridad familiar.
  - El Seguimiento esta motorizado por una función inteligente de tiempo-distancia, definiéndose un criterio de envío de localización por una cantidad de minutos o de metros prefijada, la que resulte primero durante el movimiento del

usuario.

#### **DETALLE DE LA FUNCIÓN SEGUIMIENTO**

El sistema GPS se utiliza para determinar la posición del dispositivo en cada evento que se envíe.

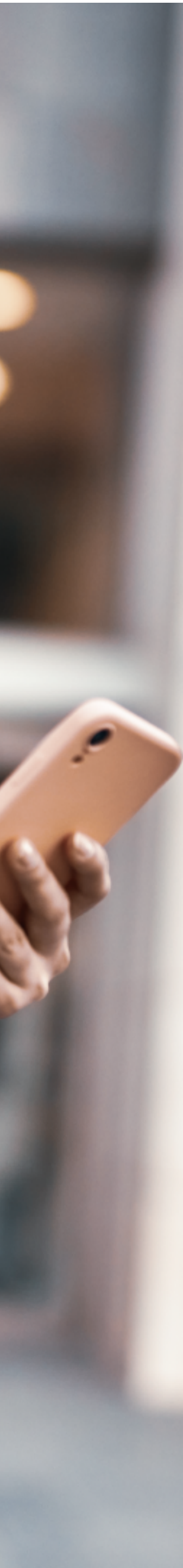

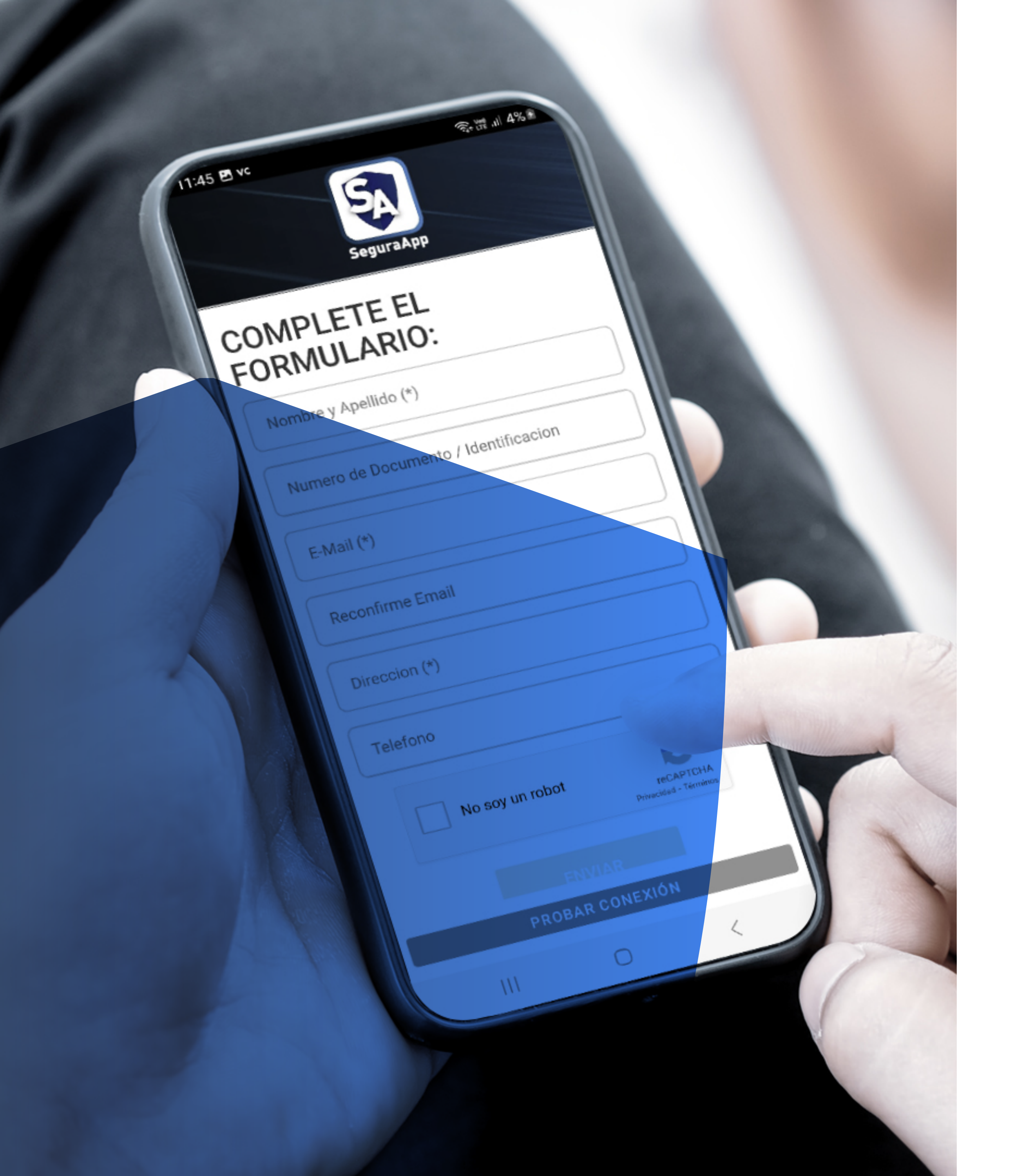

# the set of the set of configura?

Los datos de configuración para el uso de SeguraApp, serán provistos al usuario de diversas formas, desde informarle accesos a server (IP y puerto), hasta permitirle una conexión rápida leyendo un código QR o dando un alta temprana con los datos de nombre del usuario y número de teléfono.

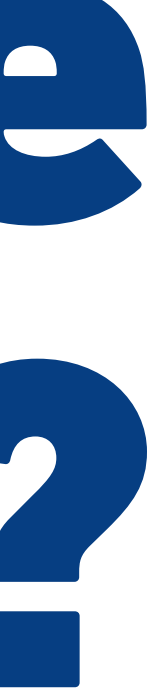

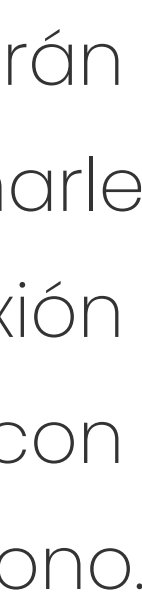

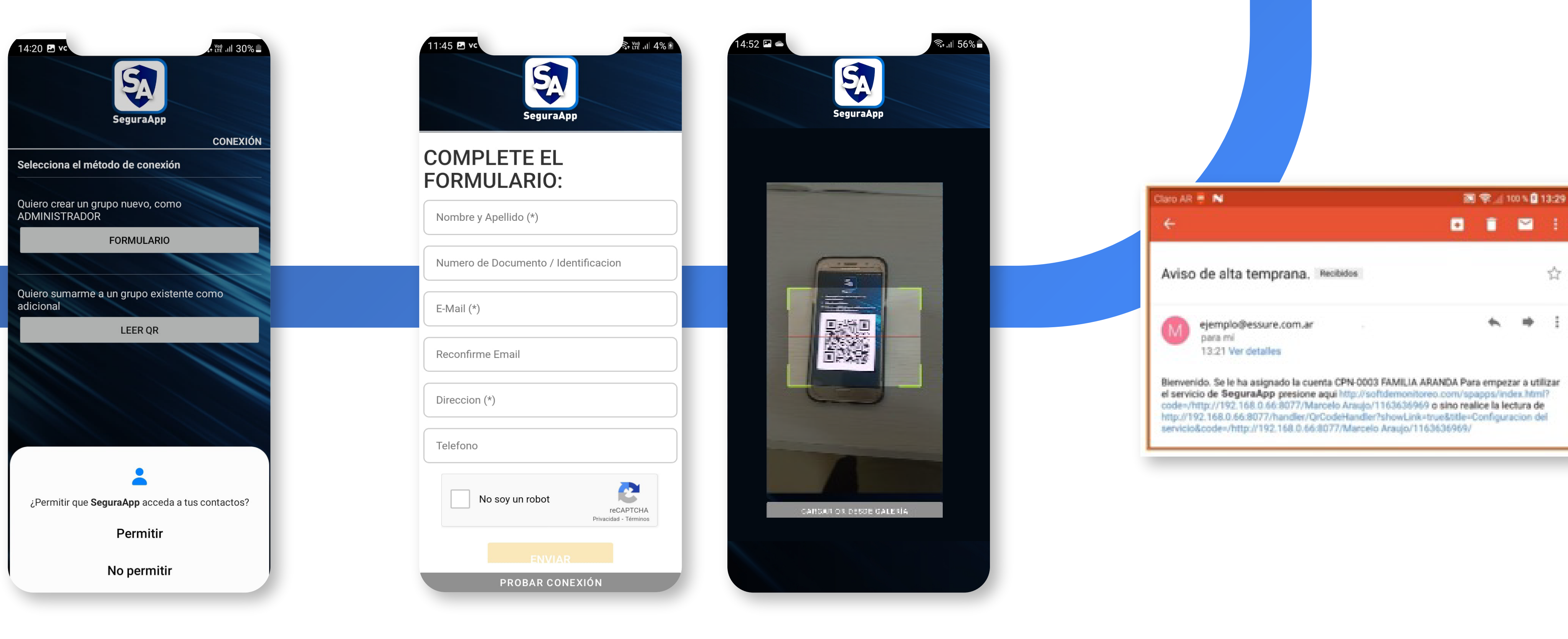

#### CONFIGURACIÓN MANUAL

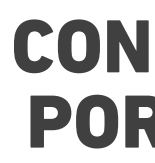

CONFIGURACIÓN POR CÓDIGO QR

#### **ALTA TEMPRANA**

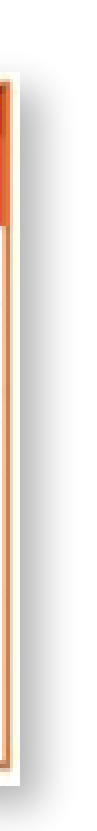

ŵ.

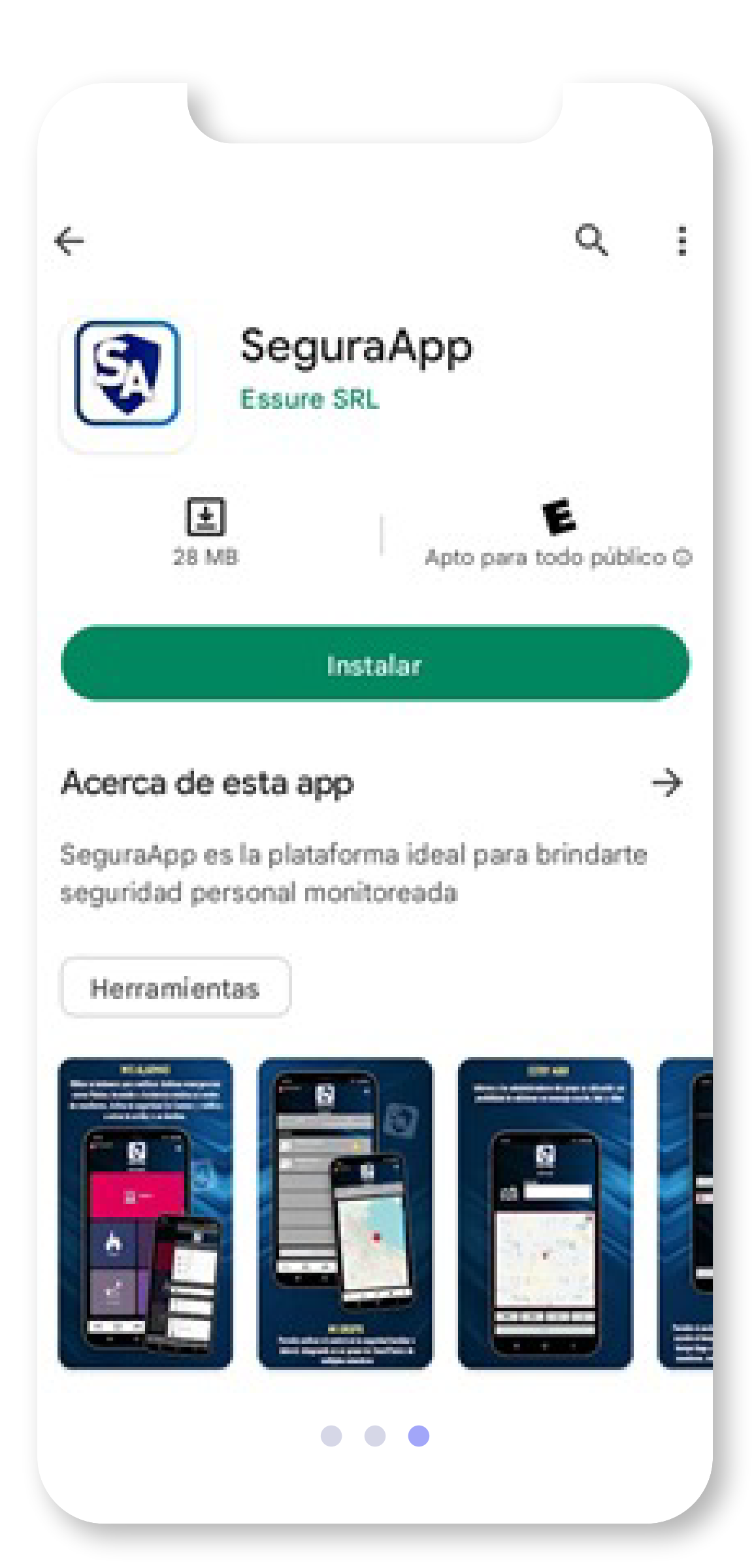

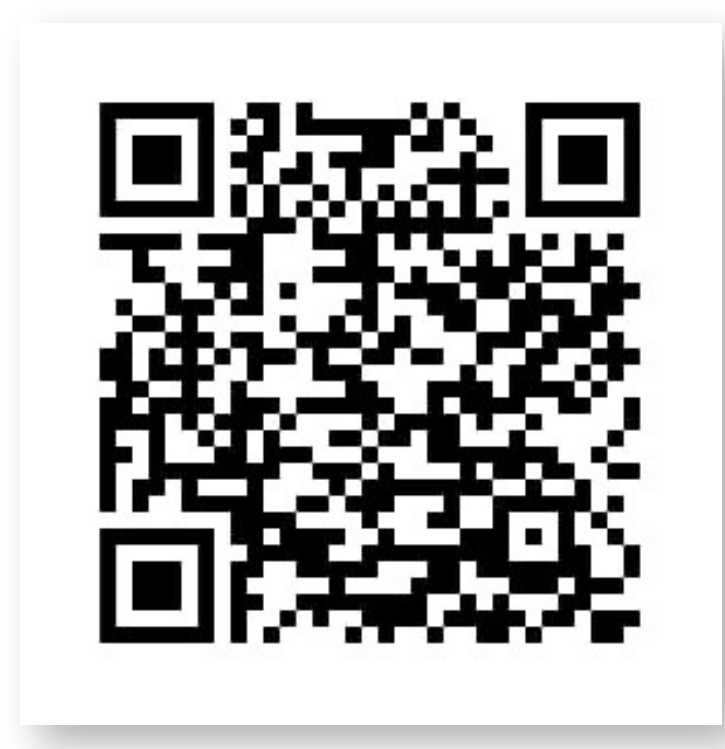

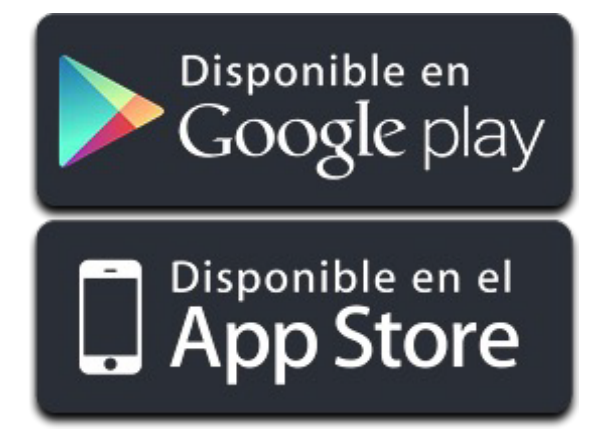

# Descargalo desde Google play y App Store

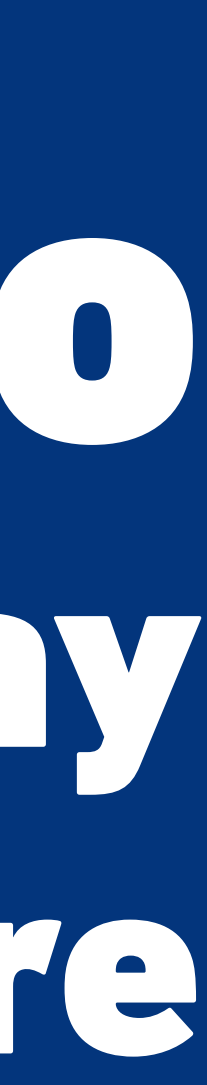

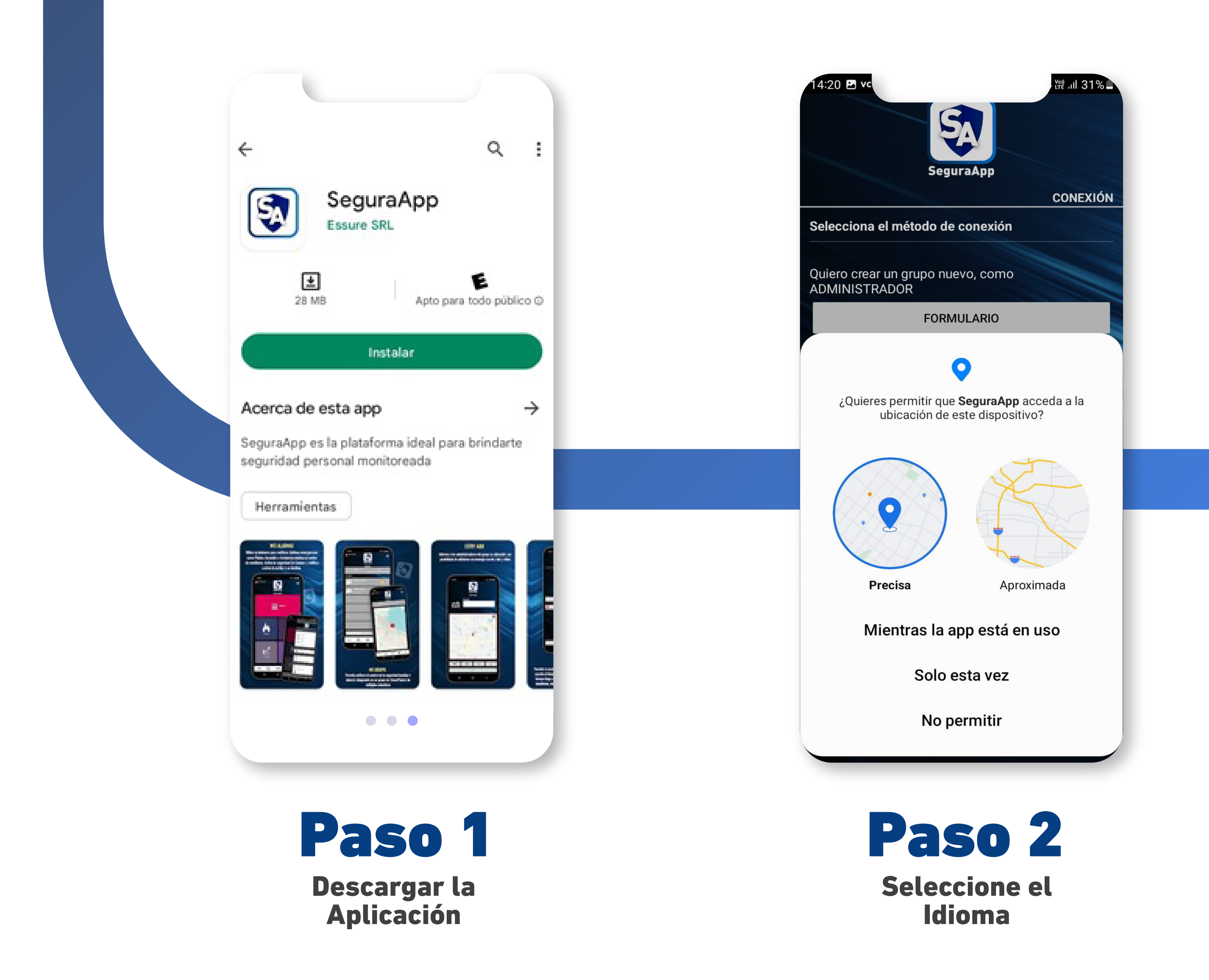

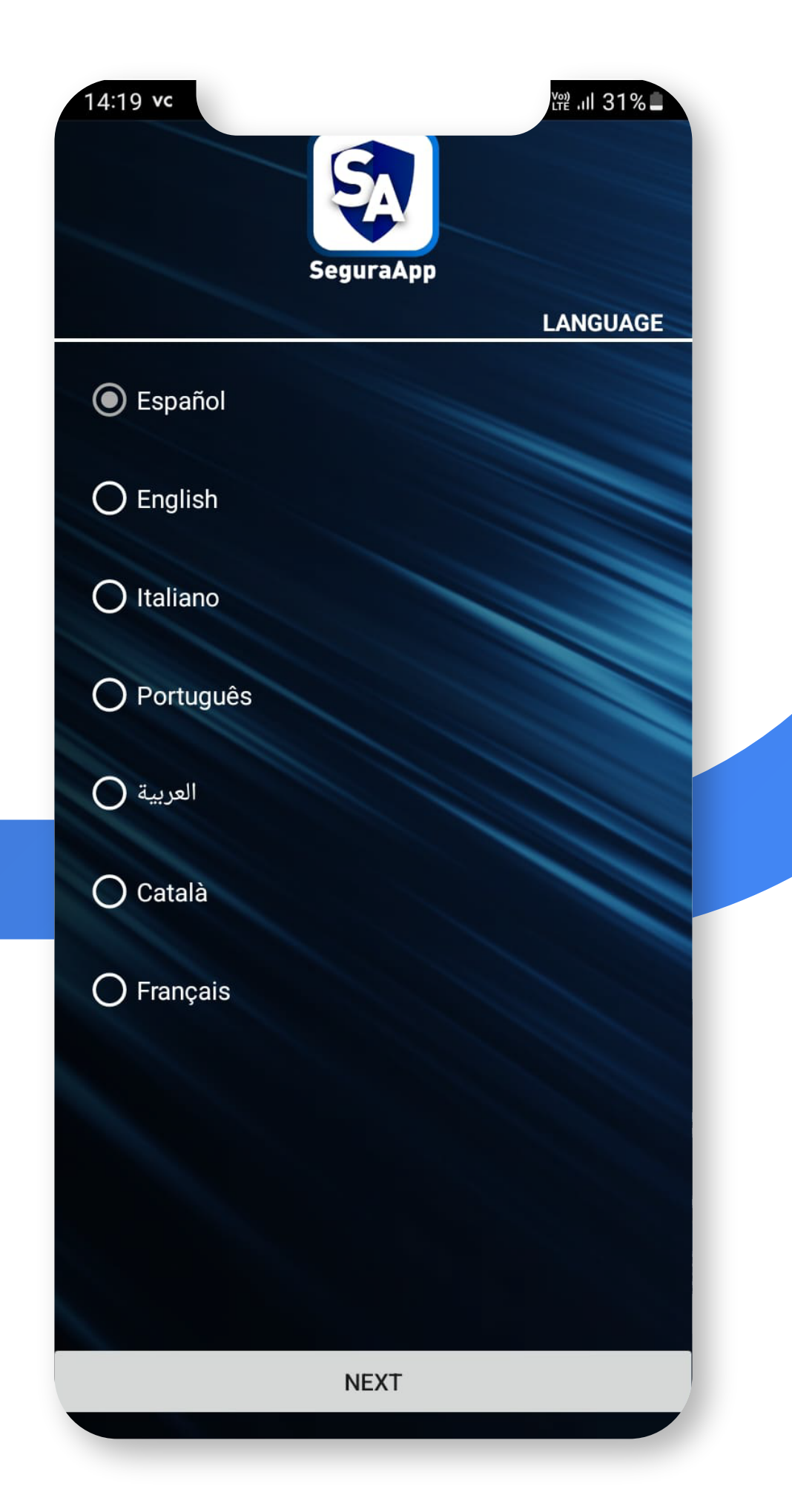

### Paso 3

Se debe aceptar que el aplicativo acceda a la posición del dispositivo mediante el GPS.

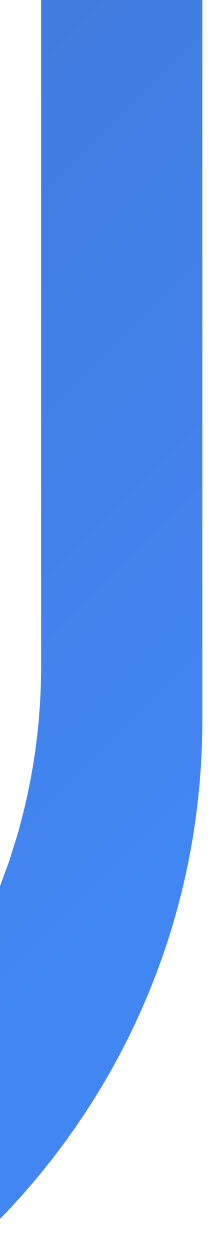

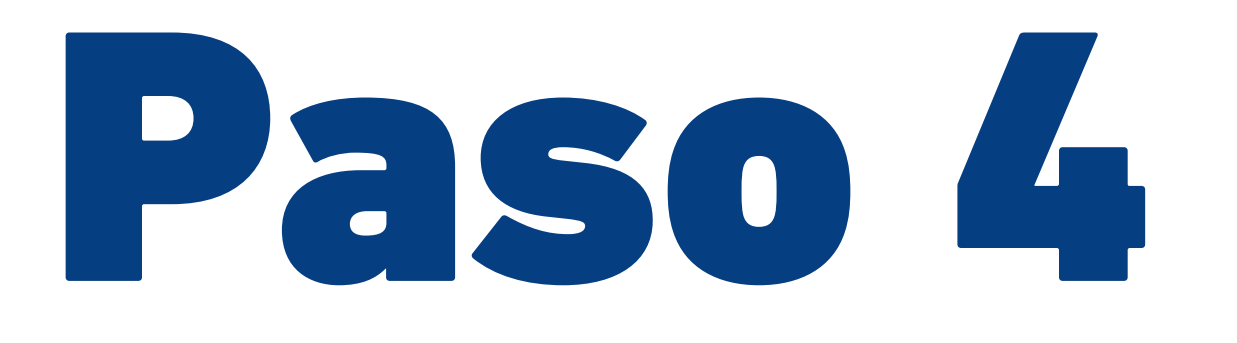

Para poder continuar con el alta en un dispositivo, deberá "Aceptar" todas las solicitudes que le efectúe la aplicación automáticamente al iniciar y seleccionar el idioma de preferencia.

Estos 6 permisos permiten que SeguraApp pueda utilizar algunas herramientas de hardware del dispositivo.

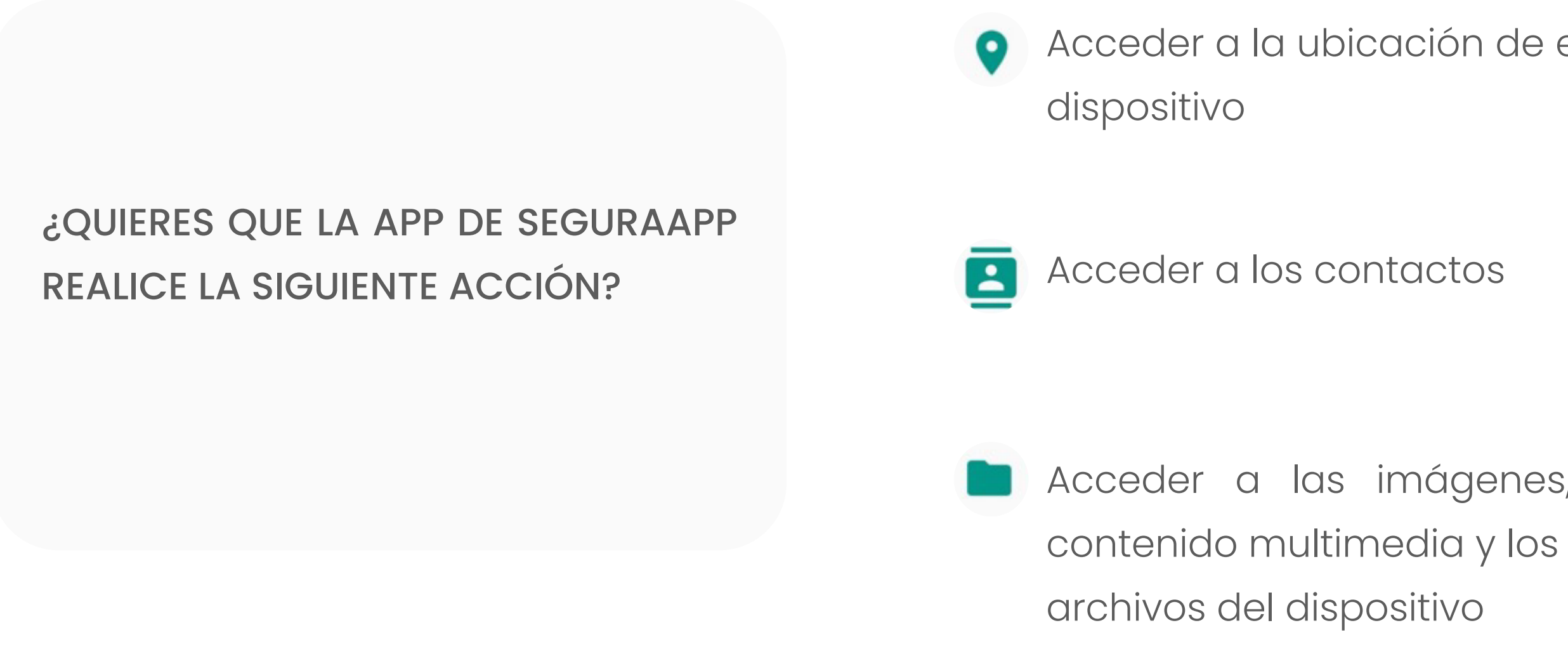

o Tomar fotografías y grabar Acceder a la ubicación de este videos Realizar y administrar llamadas telefónicas 📄 Acceder a las imágenes, el 🛛 🦆 Grabar audio

# Paso 5

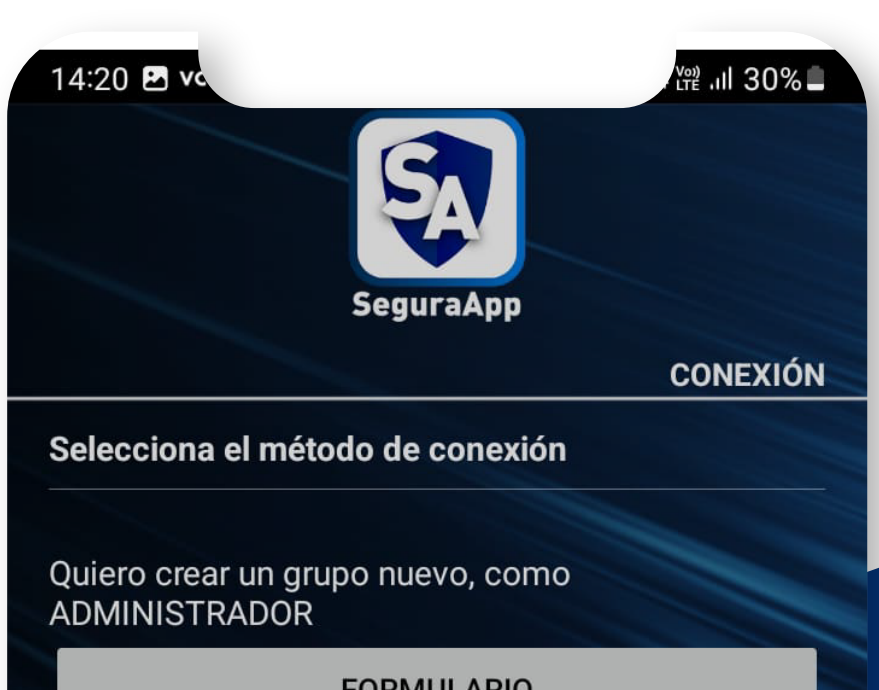

FORMULARIO

Quiero sumarme a un grupo existente como adicional

LEER QR

¿Permitir que SeguraApp acceda a tus contactos?

Permitir

No permitir

#### **Completar el Formulario**

Completar los datos del formulario y enviar para que el Proveedor del servicio proceda a darle el alta en el aplicativo.

#### **Completar el Formulario**

Completar los datos del formulario y enviar para que el Proveedor del servicio proceda a darle el alta en el aplicativo.

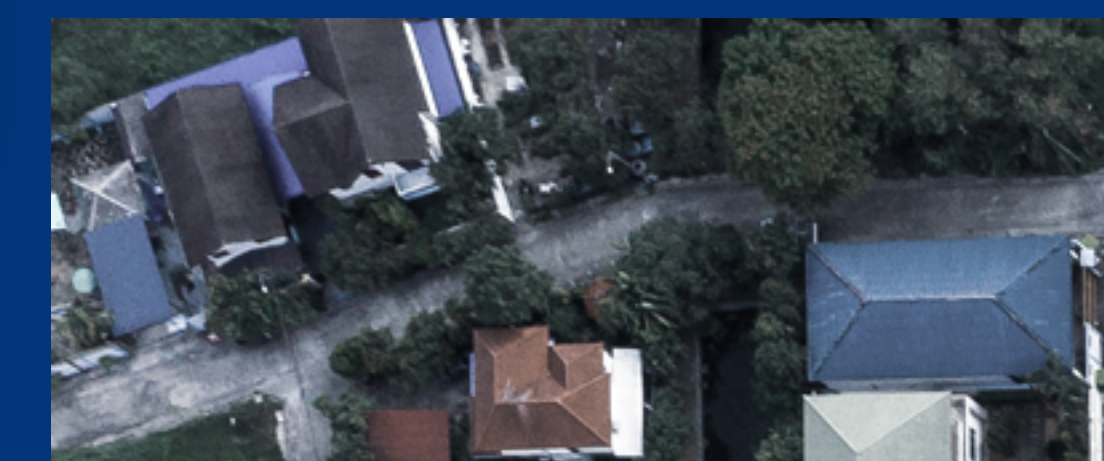

Una vez aceptado los permisos, se procede al registro de conexión. Existe 2 maneras de efectuar el método de conexión.

| SeguraA                    | pp           |
|----------------------------|--------------|
| COMPLETE EL<br>FORMULARIO: |              |
| Nombre y Apellido (*)      |              |
| Numero de Documento / Id   | entificacion |
| E-Mail (*)                 |              |
| Reconfirme Email           |              |
| Direccion (*)              |              |
| Telefono                   |              |
| No soy un robot            | reCAPTCHA    |

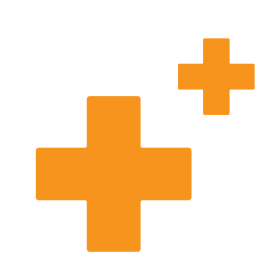

El administrador del grupo podrá agregar a sus hijos, padres o relativos. simplemente

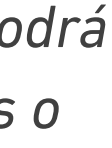

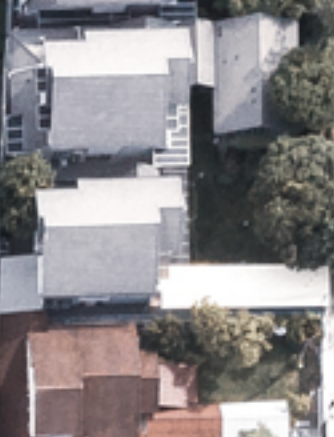

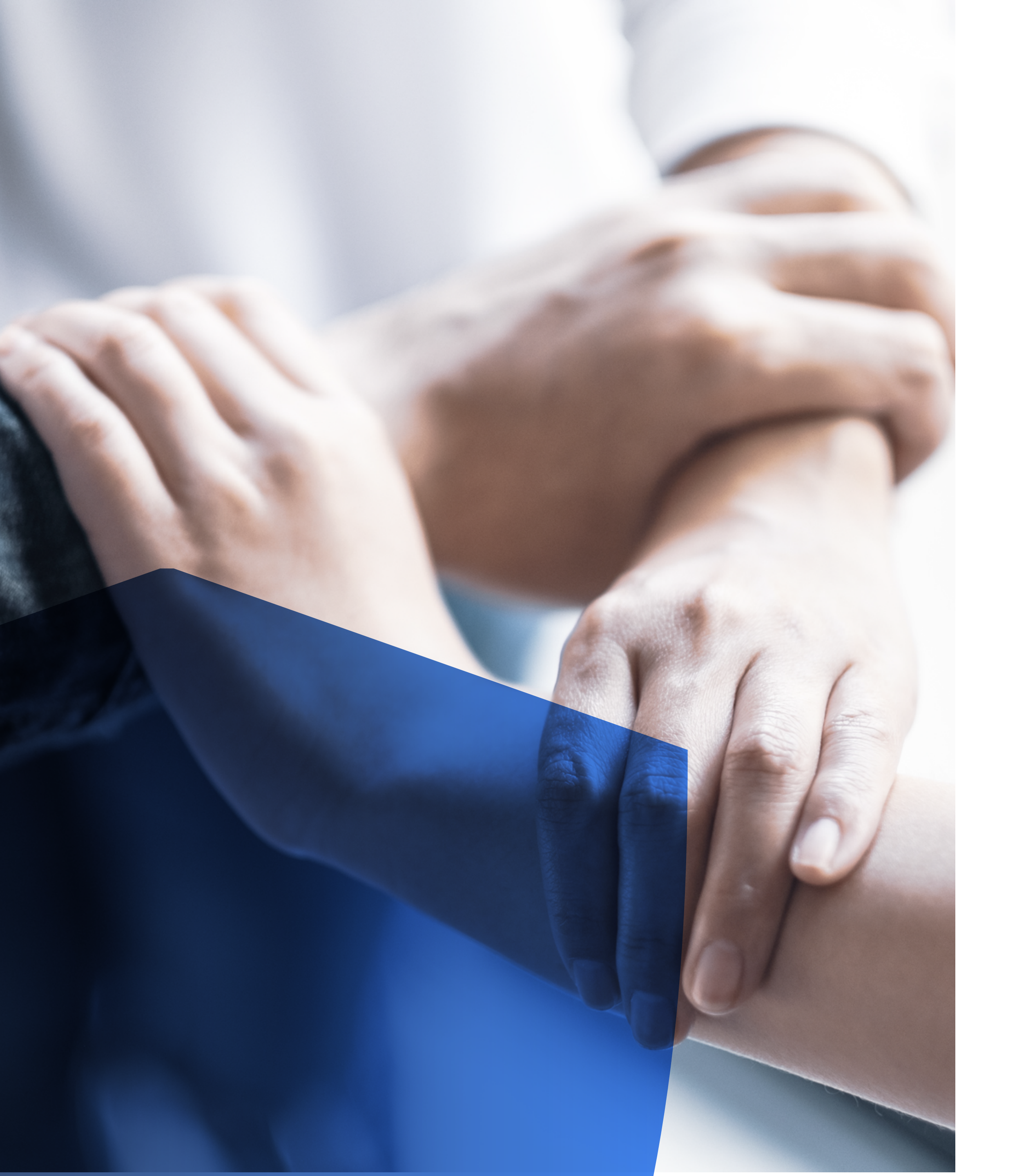

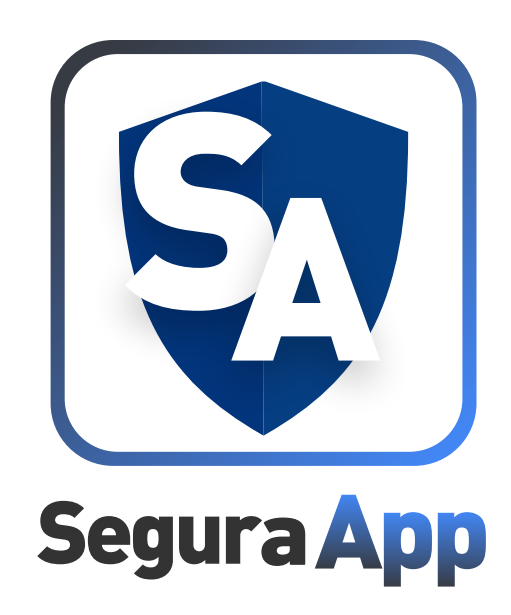

# **JLIStol** Va formas parte del Nueva

Ya formas parte del Nuevo sistema de Seguridad...

# ¿Qué son las Geocercas?

Son cercas virtuales que permiten delimitar zonas protegidas o peligrosas en un mapa, que al traspasarse **genera el envío** 

### **Tipos de Geocercas**

- Geocercas de exclusión: genera una alerta al ingresar al área especificada.
- Geocercas de inclusión: genera alerta al salir del área
- especificada.
- Geocercas mixta: genera alertas al entrar o salir del área especificada.

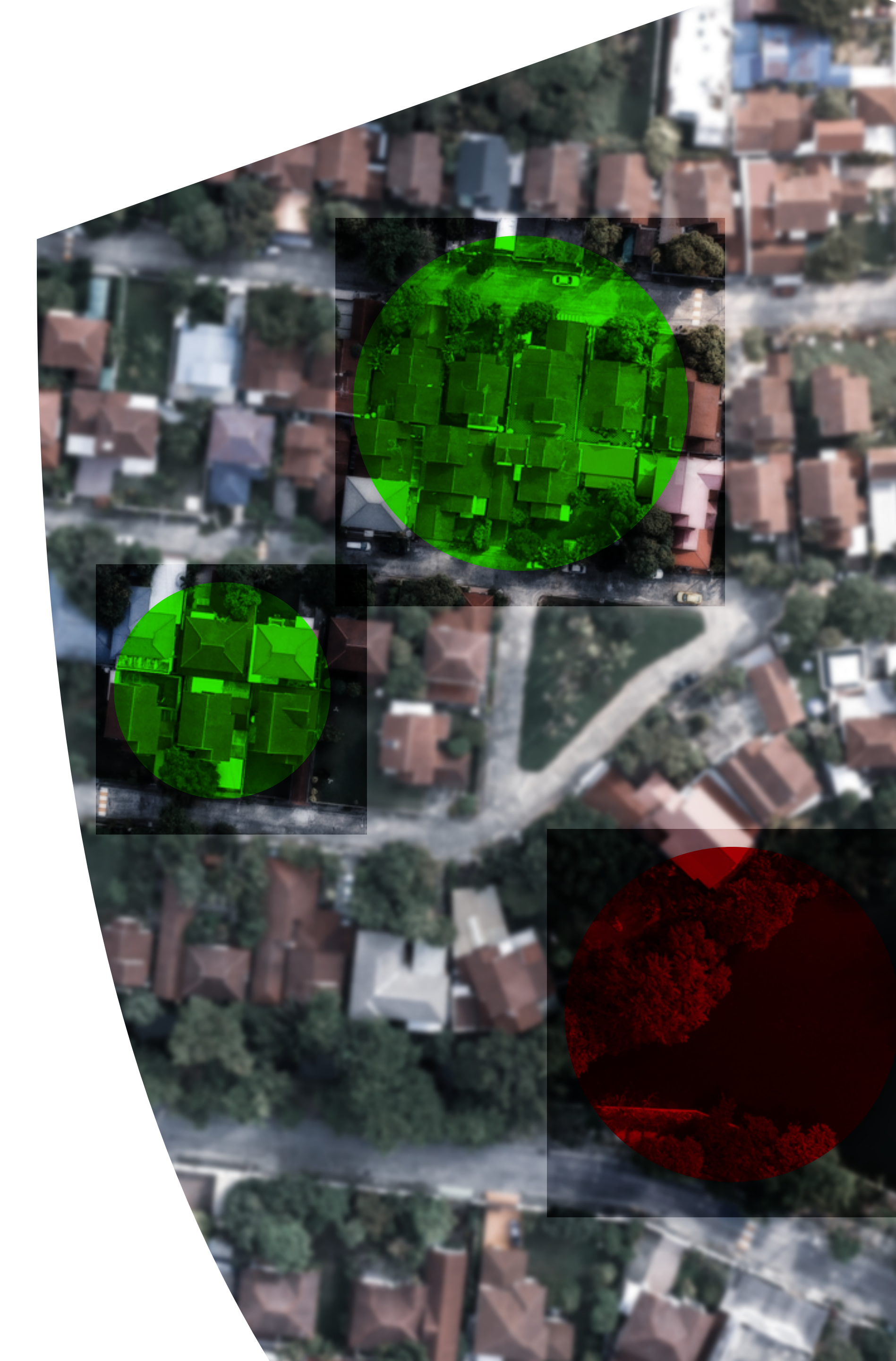

### Multimedia de seguridad

Con el envío en curso de una alarma la APP SeguraApp le permite al usuario final la acción de varias funciones multimedia para comunicarse con la Central de Monitoreo.

- Envío de imágenes capturadas con la cámara del Smartphone.
- Adjuntar nota de audio.
- Envío de un e-mail desde su correo pre-determinado.
- Realizar llamadas one touch (automáticas).

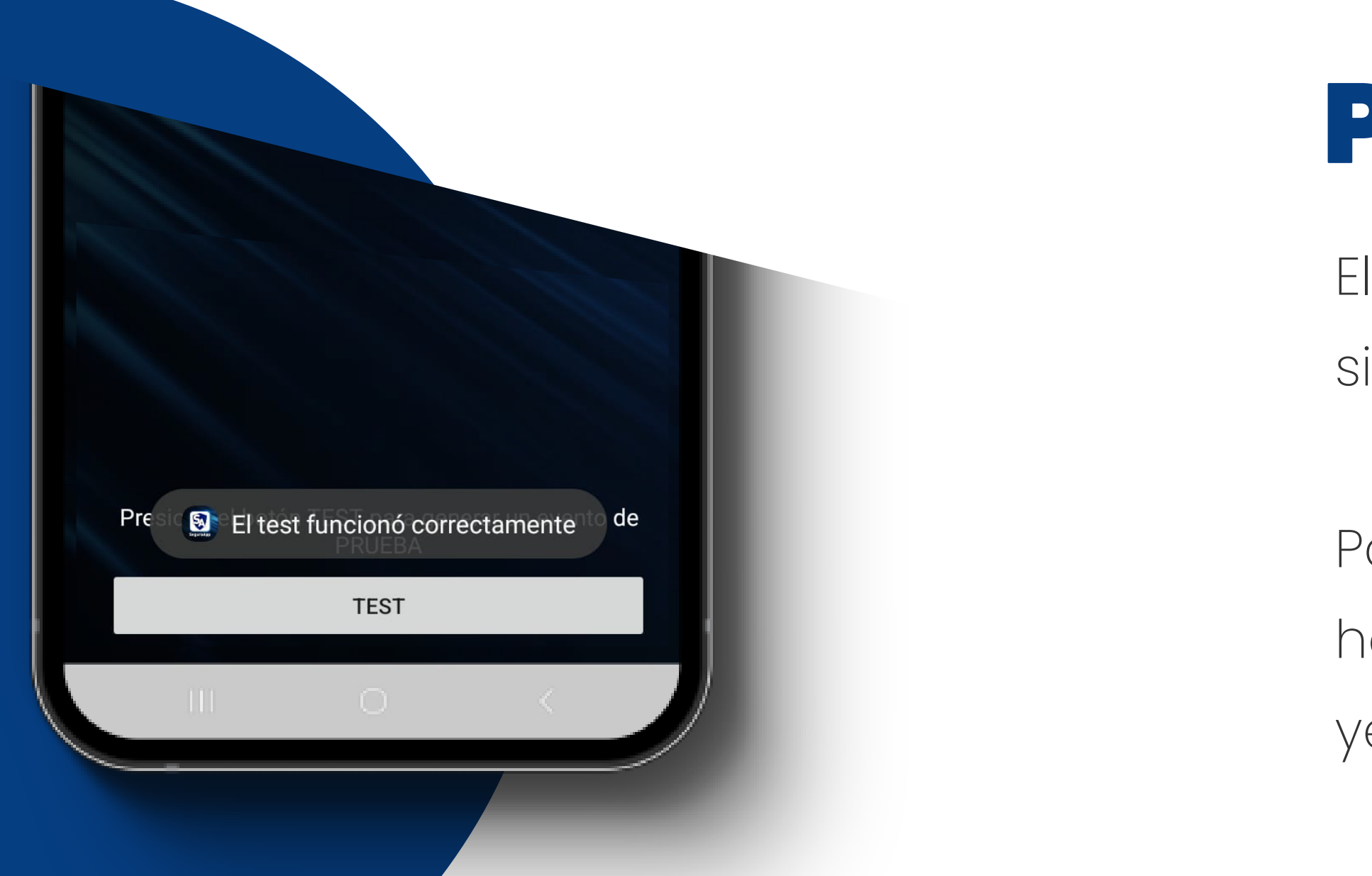

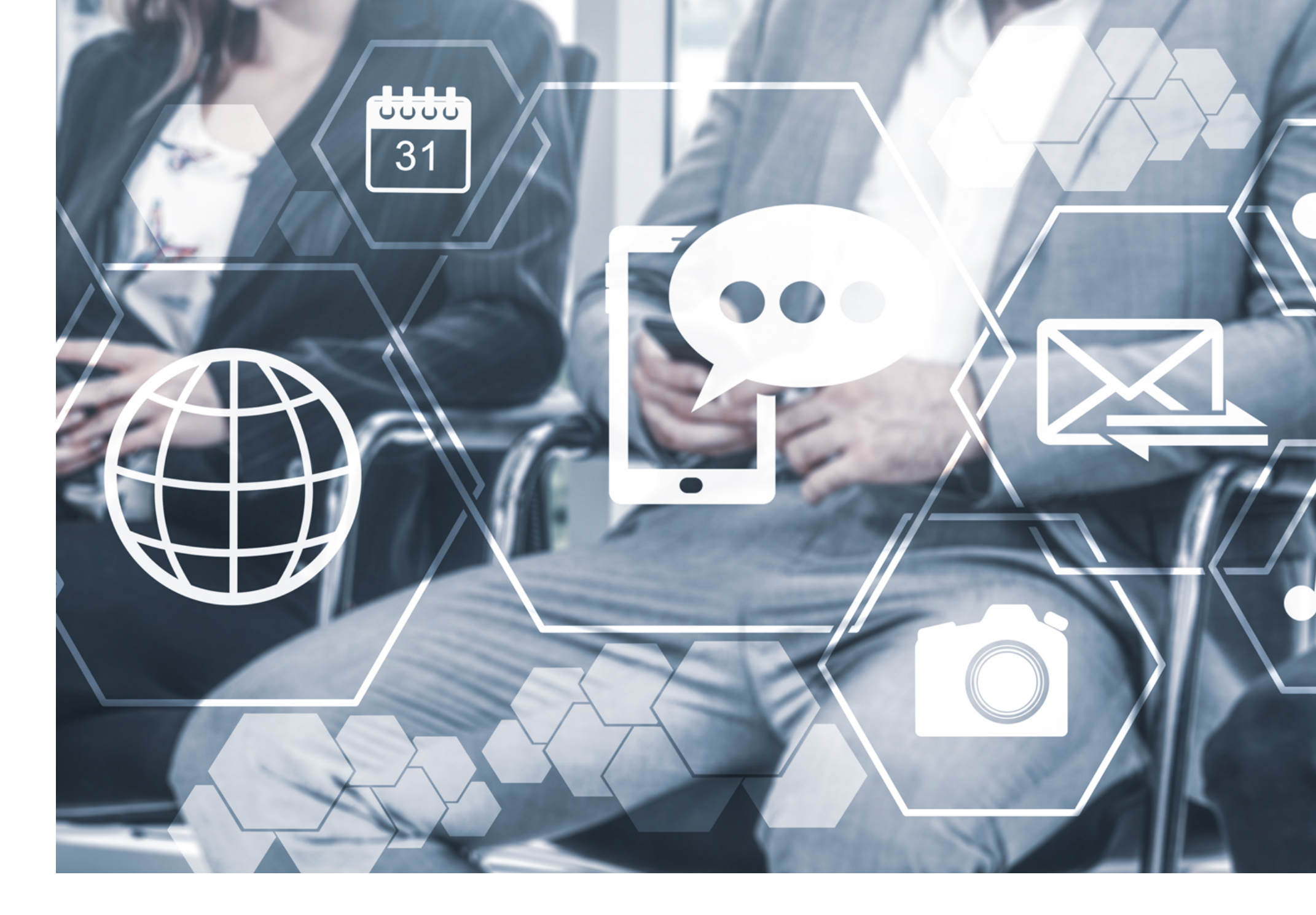

### Prueba del sistema

El **BOTÓN TEST** le permitirá al usuario final confirmar la operatividad del sistema las veces que lo desee.

Para realizar la prueba se debe presionar el botón Test. SeguraApp hará una verificación del servicio y si todo ha ido bien mostrará la leyenda "El test funciono correctamente".

# Todos conectados con SeguraApp

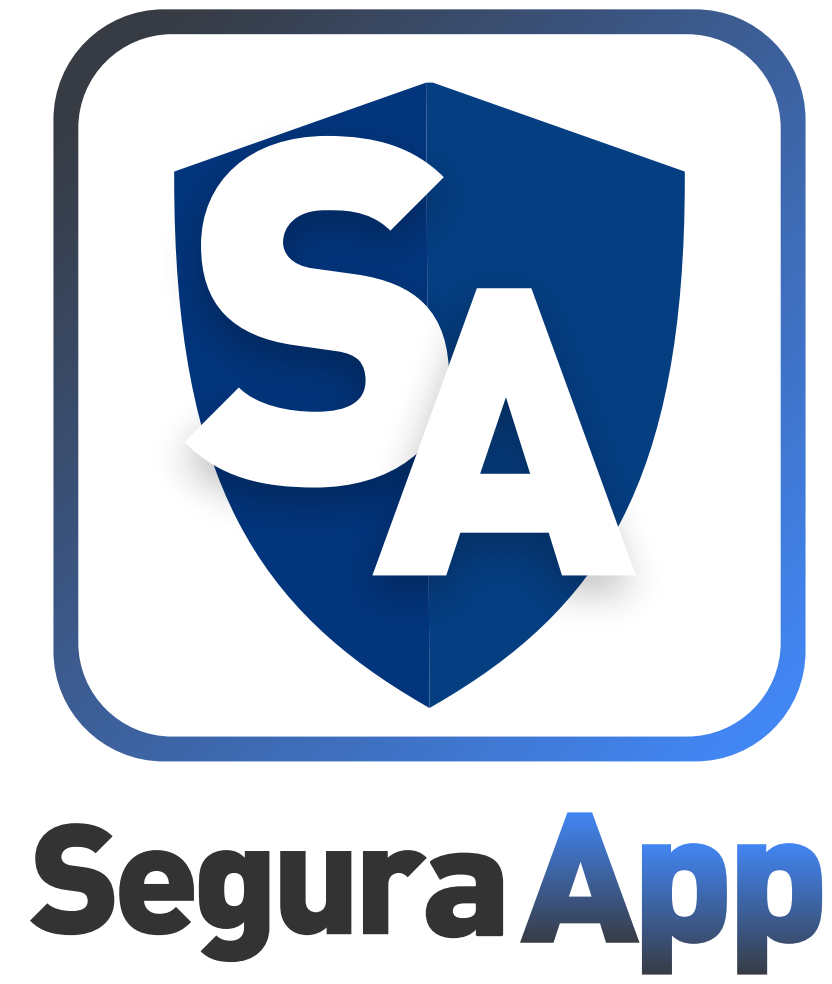